# GeoServer

#### Bevezetés

A GeoServer egy Java nyelven írt nyílt forráskódú szoftver, mely lehetővé teszi a felhasználók számára a térinformatikai adatok különböző felhasználását, megosztását, szerkesztését. Az OGC szabványoknak megfelelő adatszerkezeten alapul, lehetővé téve vektor, raszter, adatbázis és térinformatikai formátumok kezelését előre definiált interfészen keresztül.

- WMS: Web Map Service, GIS adatbázisból származó georeferenciával rendelkező térképek internetes továbbítását és megjelenítését teszi lehetővé (a térképi adatokat digitális képpé alakítja)
- WCS: Web Coverage Service, georeferált digitális képek (légifotó, űrfelvétel) internetes továbbítását teszi lehetővé
- WFS: Web Feature Service, georeferenciával rendelkező térbeli adatok (vektoros adatok) internetes továbbítását teszi lehetővé (nem alakítja az adatokat digitális képpé)

### Története

A GeoServer 2001-ben indult el nyílt tervezésű projektként (TOPP) egy non-profit technológiai inkubátor által New York-ban. Alapítói egy a World Wide Web-hez hasonló Térinformatikai Web-et képzeltek el, ahol ugyanúgy lehet keresni és letölteni csak éppen térbeli adatokat. Ebből következett egy újabb projekt, a GeoTools, ami egy nyílt forráskódú Java kódkönyvtár, mely támogatja a shapefile-ok, Oracle adatbázisok, ArcSDE integrációt. A GeoServer képes több tucat adatforrás beolvasására egyszerre és különböző kimenetek előállítására. Feladata a területi adatok hozzáférhetőségének biztosítása, azok megosztása.

## Telepítés

A GeoServer-hez Java 8 (JRE) szükséges. (A Java 9 nem támogatott) Windows:

- 1. Győzödjünk meg, hogy JRE 8 van telepítve a gépen. http://www.oracle.com/technetwork/java/javase/downloads/index.html
- 2. A GeoServer letöltéseinél válasszuk a Stable verziót. http://geoserver.org/download/
- 3. A packages alatt válasszuk ki a Windows installer opciót. Ez letölt egy telepítőt, melyet futtatva a következőkön megyünk keresztül:

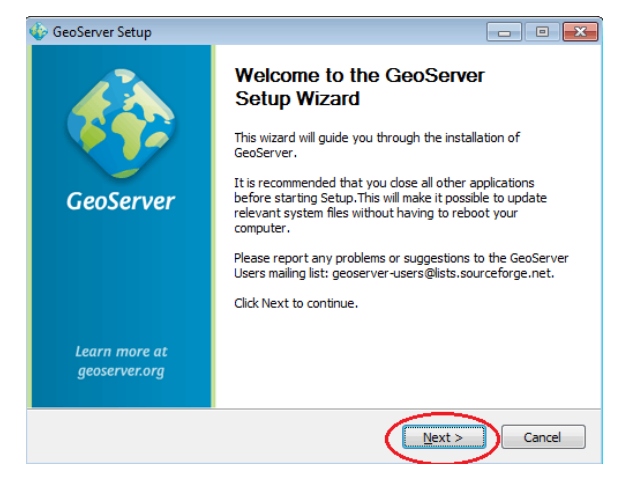

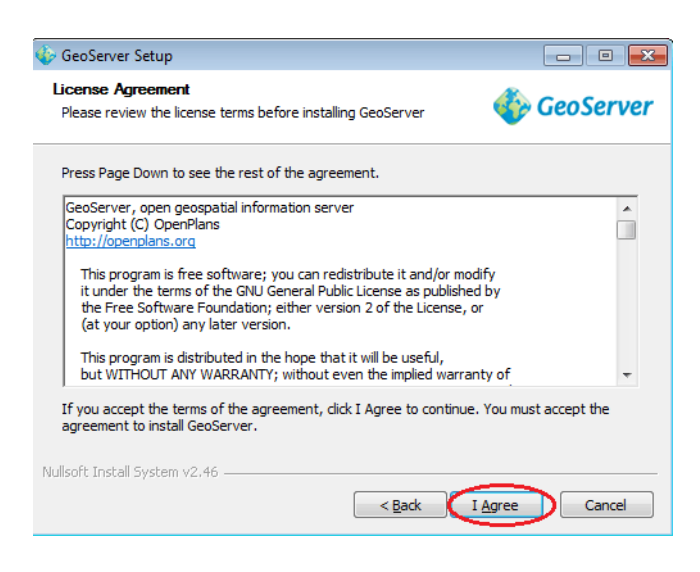

Válasszuk ki a telepítés helyét

| · · ·                                                                                                    |                              |
|----------------------------------------------------------------------------------------------------|------------------------------|
| 🎸 GeoServer Setup                                                                                                    |                              |
| Choose Install Location<br>Choose the folder in which to install GeoServer                                                    | 상 GeoServer                  |
| Setup will install GeoServer in the following folder. To install in Browse and select another folder. Click Next to continue. | in a different folder, click |
| Destination Folder<br>C:\Program Files\GeoServer                                                                              | Browse                       |
| Space required: 117.7MB<br>Space available: 8.8GB                                                                             |                              |
| Nullsoft Install System v2.46                                                                                                 | Next > Cancel                |

Válasszunk vagy adjunk nevet a Start menübe kerülő mappának, melybe a telepített program gyorsindítója kerül

| 🎸 GeoServer Setup                                                                                                    | - • •                 |
|----------------------------------------------------------------------------------------------------|-----------------------|
| Choose Start Menu Folder<br>Choose a Start Menu folder for the GeoServer<br>shortcuts.                                  | 餋 GeoServer           |
| Select the Start Menu folder in which you would like to create the pro<br>can also enter a name to create a new folder. | gram's shortcuts. You |
| GeoServer                                                                                                    |                       |
| Accessories<br>Administrative Tools<br>Games<br>Startup<br>Maintenance                                                  |                       |
| Do not create shortcuts                                                                                                 |                       |
| Nullsoft Install System v2.46                                                                                           | ext > Cancel          |

Adjuk meg a gépen található JRE útvonalát

| 🚸 GeoServer Setup                                                                                                    | - • •                            |
|----------------------------------------------------------------------------------------------------|----------------------------------|
| Java Runtime Environment<br>Java Runtime Environment path selection                                                                                                    | 餋 GeoServer                      |
| Please select the path to your Java Runtime Environment (JRE).<br>If you don't have a JRE installed, you can use the link below to go to<br>download and install the correct JRE for your system.<br>http://www.orade.com/technetwork/java/javase/downloads/inc | o Orade's website to<br>dex.html |
| C:\Program Files (x86)\Java\jre7                                                                                                    | Browse                           |
| This path contains a valid JRE                                                                                                    |                                  |
| Nullsoft Install System v2,46                                                                                                    | lext > Cancel                    |

Adjuk meg a GeoServer data mappájának helyét, ha van, egyébként legyen ez a Default opció

| 🚸 GeoServer Setup                                                             |                                             |
|-------------------------------------------------------------------------------|---------------------------------------------|
| GeoServer Data Directory<br>GeoServer Data Directory path selection           | 🎸 GeoServer                                 |
| If you have an existing data directory, please s<br>directory will be used.   | elect its path. Otherwise, the default data |
| Default data directory. Will be located a C:\Program Files\GeoServer\data_dir | ıt:                                         |
| Existing data directory:                                                      | Browse                                      |
| Nullsoft Install System v2.46                                                 | < Back Next > Cancel                        |

Adjunk meg felhasználó nevet és jelszót a GeoServer web interfész hozzáféréséhez. A default értékek az admin / geoserver.

| 🍲 GeoServer Setup                                        |                |                              |               |
|----------------------------------------------------------|----------------|------------------------------|---------------|
| GeoServer Administrator<br>Set administrator credentials |                | 🎸 GeoServer                  |               |
| Set the username and                                     | password for a | administration of GeoServer. |               |
| Username                                                 | admin          | ]                            |               |
| Password                                                 | geoserver      |                              |               |
|                                                          |                |                              |               |
| Nullsoft Install System v2                               | 46             | < <u>B</u> ack               | Next > Cancel |

Adjunk meg egy szabad portot a működéshez. A default érték a 8080-as port, de ez bármi lehet, ami szabad és az 1024-65535 közé eső port.

| 🚯 GeoServer Setup 📃 📼                                                 |                  | - • 💌                      |               |
|-----------------------------------------------------------------------|------------------|----------------------------|---------------|
| GeoServer Web Server Port Set the port that GeoServer will respond on |                  | 🎸 GeoServer                |               |
| Set the web ser                                                       | ver port that Ge | oServer will respond on.   |               |
| Port                                                                  | 8080             | Valid range is 1024-65535. |               |
| Nullsoft Install Syst                                                 | tem v2.46        | < Back                     | Next > Cancel |

Válasszuk a service telepítését, ekkor a GeoServer integrálódik a Windows Services-be, ezzel megkönnyítve az adminisztrációt

| 🞸 GeoServer Setup                                                                                                   |                           |
|----------------------------------------------------------------------------------------------------|---------------------------|
| Type of Installation<br>Select the type of installation                                                             | 🎸 GeoServer               |
| Select the type of installation for GeoServer. If you are unsure o select the "Run manually" option.                | f which option to choose, |
| $\bigcirc$ Run manually Installed for the current user. Must be manually started and ${\sf s}$                      | topped.                   |
| Install as a service<br>Installed for all users. Will run as as a Windows Service for gre<br>Requires a 32 bit JRE. | eater security.           |
| Nullsoft Install System v2:46 —                                                                                     | Next > Cancel             |

Láthatóak a telepítés során bevitt adatok, ellenőrizzük őket és telepítsünk, ha helyesek, egyébként lépjünk vissza és javítsunk

| 🎸 GeoServer Setup                                                      |                                                                      |
|------------------------------------------------------------------------|----------------------------------------------------------------------|
| Ready to Install<br>GeoServer is ready to be installed                 | 🎸 GeoServer                                                          |
| Please review the settings below an<br>the Install button to continue. | d dick the Back button if changes need to be made. Click             |
| Installation directory:                                                | C:\Program Files\GeoServer                                           |
| Installation type:                                                     | Installed as a service                                               |
| Java Runtime Environment:                                              | C: \Program Files\Java \jre7                                         |
| Data Directory:                                                        | Using default data directory:<br>C:\Program Files\GeoServer\data_dir |
| Username / Password / Port:                                            | admin / geoserver / 8080                                             |
| Nullsoft Install System v2.46                                          | < Back Install Cancel                                                |

- 4. A telepítés végén kattintsunk a Finish gombra, ezzel bezárva a telepítőt.
- 5. Ha a GeoServer-t service módba telepítettük (az útmutató szerint igen), akkor ez már fut. Más esetben el kell indítanunk azt Start menü>GeoServer>Start Geoserver útvonalon
- 6. A GeoServer Web interfész eléréséhez szükségünk van egy böngészőre, melynek címsorába írjuk a következőt <u>http://localhost:8080/geoserver/web</u> (vagy azt a portot, amit a telepítés során megadtunk)
- 7. Sikeres telepítés esetén a következőt látjuk, jobb felső sarokban tudunk belépni

| GeoServer                                                           | usemame                                                                                                    | Remember me 📃 💆 Login                                                                           |
|---------------------------------------------------------------------|----------------------------------------------------------------------------------------------------|-------------------------------------------------------------------------------------------------|
| About & Status<br>About GeoServer<br>Data<br>Layer Preview<br>Demos | Welcome<br>Welcome<br>This GeoServer belongs to The ancient geographes INC.<br>This GeoServer instance is running version . For more information please contact<br>the administrator. | Service Capabilities<br>WCS<br>1.0.0<br>1.1.1<br>WFS<br>1.0.0<br>1.1.0<br>WMS<br>1.1.1<br>1.3.0 |

### Használata

Coverage Access

- 1. Töltsük le az alábbi linkről New York-i utak shapefile-ját. Ezeket fogjuk használni: http://docs.geoserver.org/latest/en/user/\_downloads/nyc\_roads.zip
- 2. A kitömörített mappa 4 file-t fog tartalmazni (.shp, .shx, .dbf, .proj kiterjesztések). Helyezzük át ezt a mappát a GeoServer/data\_dir/data mappájába. (a mappa honlétét a webes interfészen keresztül is megtudhatjuk, ami Server Status fül alatt található Data Directory címen tartalmazza az útvonalat az adott gépen)
- 3. A webes felületen hozzunk létre egy új Workspaces-t úgy, hogy belépünk az oldalra <u>http://localhost:8080/geoserver/web/</u>, ahol a Data>Workspaces>Add new workspace úton érjük el ezt a lehetőséget

|                                                                                             | Workspaces                                                                       |         |
|---------------------------------------------------------------------------------------------|----------------------------------------------------------------------------------|---------|
| About & Status<br>Server Status<br>GeoServer Logs<br>Contact Information<br>About GeoServer | Manage GeoServer workspaces<br>Add new workspace<br>Remove selected workspace(s) |         |
| Data                                                                                        | << $<$ $1$ $>$ $>>$ Results 1 to 7 (out of 7 items)                              | Search  |
| Laver Preview                                                                               | Workspace Name                                                                   | Default |
| Workspaces                                                                                  | 🗆 cite                                                                           | 4       |
| Stores                                                                                      | it.geosolutions                                                                  |         |
| Layer Groups                                                                                | nurc                                                                             |         |
| Styles                                                                                      | sde sde                                                                          |         |
| Services                                                                                    | □ sf                                                                             |         |
| WCS                                                                                         | 🔲 tiger                                                                          |         |
| wms WMS                                                                                     | 🗇 topp                                                                           |         |
| Settings<br>Global                                                                          | << ( ) [) >>> Results 1 to 7 (out of 7 items)                                    |         |

4. Az új workspace neve legyen nyc\_roads (max 10 karakter lehet, nem tartalmazhat space-eket) az URI pedig <u>http://opengeo.org/nyc\_roads</u> (egy url). Ezek után kattintsunk a Submit gombra.

| New Workspace                                   |   |
|-------------------------------------------------|---|
| onfigure a new workspace                        |   |
| lame                                            |   |
| iyc_roads                                       |   |
| amespace URI                                    |   |
| ttp://opengeo.org/nyc_roads                     | - |
| he namespace uri associated with this workspace |   |
| efault Workspace                                |   |
|                                                 |   |
| Submit Cancel                                   |   |

- 5. Menjünk a Data>Stores menüpontba, ahol Add new stores gombbal adjunk hozzá új adattárat a workspace-ünkhöz. Az adattárba shapefile-t szeretnénk feltölteni, ezért ennek típusa legyen Directory of spatial files (shapefiles).
- 6. Adjuk meg az általunk létrehozott workspace-t, ennek a megjlenítendő nevét, és lehetőség szerint valamilyen leírását. Majd a shapefile location pontban válasszuk a Data directory/data/nyc\_roads/nyc\_roads.shp fájlt és mentsünk.

| Edit Vector Data Source                                                                                   |
|----------------------------------------------------------------------------------------------------|
| Edit an existing vector data source                                                                       |
| Directory of spatial files (shapefiles)<br>Takes a directory of shapefiles and exposes it as a data store |
| Basic Store Info                                                                                          |
| Workspace *                                                                                               |
| nyc roads                                                                                                 |
| Data Source Name *                                                                                        |
| NYC_roads_store                                                                                           |
| Description                                                                                               |
| Roads in New York city                                                                                    |
| C Enabled                                                                                                 |
|                                                                                                    |
| Connection Parameters                                                                                     |
| Directory of shapefiles *                                                                                 |
| file:data/nyc_roads Browse                                                                                |
| DBF files charset                                                                                         |
| ISO-8859-1 V                                                                                              |
| Create spatial index if missing/outdated                                                                  |
| Use memory mapped buffers (Disable on Windows)                                                            |
| Cache and reuse memory maps (Requires Use Memory mapped buffers to be enabled)                            |

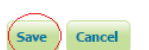

7. Ezzel elkészült egy Layer is az új mappánkba, ami az nyc\_roads.shp fájlt tartalmazza. Ezt tudjuk megosztani a Data/Layers/ menüpont Add a new layer opcióra kattintva, ahol ki kell választanunk a layert, amit használni akarunk, ekkor kattintsunk a publish gombra.

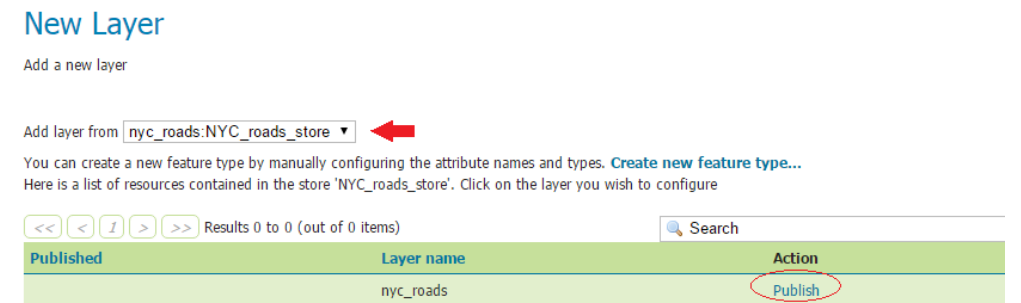

- 8. Itt adhatunk egy rövid nevet, egy általános leírást a réteghez. Generáljunk koordinátákat a megjelenítendő réteg behatárolására a Compute from data majd a Compute from native data lehetőségekkel. A koordináták kinyerése a Coordinate Reference System pont alatt található beállítások szerint működik, ahol a shapefile-hoz tartozó adatbázis fájl tartalmazza a koordinátákat és ezekhez adunk meg egy koordinátarendszert. Mindezek után mentsünk.
- 9. A Data/Layer Preview menüpontban a már láthatóvá tett (publikált) rétegek láthatóak, innen válasszuk az nyc\_roads rétegünk OpenLayer opcióját, mely láthatóvá teszi a shapefile-t

#### Layer Preview

List of all layers configured in GeoServer and provides previews in various formats for each.

| (<<) | ( < 1 > >) Results 1 to 23 (out of 23 items) |                              | 🔍 Search           |                 |
|------|----------------------------------------------|------------------------------|--------------------|-----------------|
| Туре | Name                                         | Title                        | Common Formats     | All Formats     |
|      | nurc:Arc_Sample                              | A sample ArcGrid file        | OpenLayers KML     | Select one      |
| 88   | nurc:Img_Sample                              | North America sample imagery | OpenLayers KML     | Select one      |
|      | nurc:mosaic                                  | mosaic                       | OpenLayers KML     | Select one      |
| И    | nyc_roads:nyc_roads                          | nyc_roads                    | OpenLayers KML GML | ▼<br>Select one |

## Másik példa

Töltsünk le néhány shapefile-t a következő linkről:

http://www.naturalearthdata.com/http//www.naturalearthdata.com/download/10m/physical/10 m\_physical.zip

- 1. A böngésző címsorába írjuk a következőt: http://localhost:8080/geoserver/web/
- 2. Hozzunk létre egy új Workspace-t az előző példában látottak szerint
- 3. Ehhez adjunk egy új adattárat, amely shapefájlokat tartalmaz, tehát válasszuk a Directory of spatial files (shapefiles) lehetőséget
- 4. A GeoServer telepítési helyét keressük meg a számítógépen, ebben a Server Status menüpont szolgál segítségül. Majd a data\_dir mappába másoljunk kedvünk szerint shapefájlokat.
- 5. Válasszuk ki a Data/Stores/Add new store/Directory of spatial files (shapefiles) útvonalat, töltsük ki az erre a pontra vonatkozó leírást, valamint válasszuk ki a GeoServer/data\_dir/data mappájába azt a mappát, amely tartalmazza a használni kívánt shapefájlokat és mentsünk. Jelen esetünkben ez a 10m\_physical nevezetű, melynek felvettük teljes tartalmát a workspace-ünkbe.
- 6. A Layers menüpontban tegyük nyilvánossá azokat a shapefájlokat, amelyeket használni szeretnénk a továbbiakban. Ehhez szükséges egy SRS kód, ami legyen 4326 (WSG földmérési adatokat tartalmaz). Ezek után a határok számítása következik, ezt kitölti az oldal a Compute linkekre kattintva. Mentsünk. Használiuk a következőket:

Használjuk a következőket:

coastline, geography\_regions\_polys, geography\_regions\_elevation\_points

7. A Layers Group menüpontban hozzunk létre egy csoportját az új rétegeknek. Adjunk nevet és leírást a csoportnak. Generáljunk koordinátákat, majd adjuk hozzá a használni kívánt rétegeket (shapefájlokat). Ezeket kirajzolásuk szerinti sorrendbe helyezhetjük. Mentsünk.

| Layers                        |               |                                      |               |         |        |  |  |  |  |
|-------------------------------|---------------|--------------------------------------|---------------|---------|--------|--|--|--|--|
| Add Laver     Add Laver Group |               |                                      |               |         |        |  |  |  |  |
|                               | Drawing order | Layer                                | Default Style | Style   | Remove |  |  |  |  |
| 1                             | Ļ             | test:ne_10m_coastline                |               | line    | ٢      |  |  |  |  |
| 2                             | 1 ↓           | test:ne_10m_geography_regions_polys  |               | polygon | ٢      |  |  |  |  |
| 3                             | Î             | test:ne_10m_geography_regions_points |               | point   | 0      |  |  |  |  |
|                               |               |                                      |               |         |        |  |  |  |  |

 $\bigcirc$   $\bigcirc$   $\bigcirc$   $\bigcirc$   $\bigcirc$   $\bigcirc$   $\bigcirc$  >> Results 0 to 0 (out of 0 items)

8. A Layer Prewiev menüpontban keressük meg azt a csoportot, amit az előző pontban létrehoztunk, majd kattintsunk az OpenLayers hivatkozásra. Ekkor egy új lapon kirajzolódnak a shapefájlok.

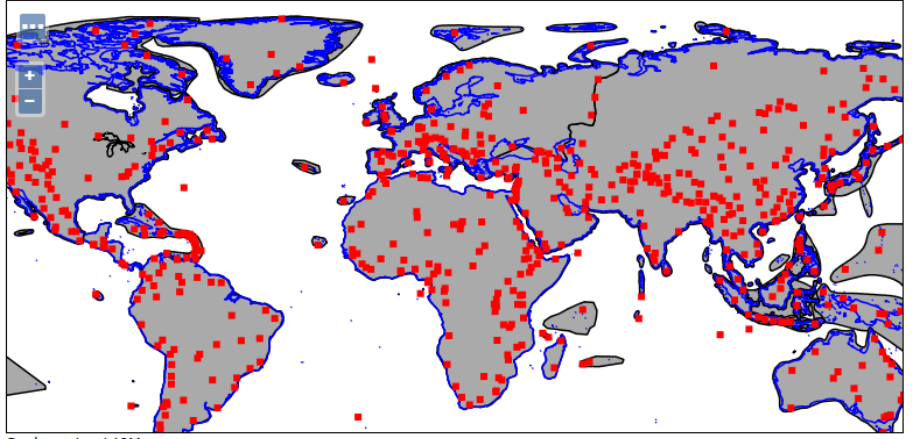

Scale = 1 : 140M Click on the map to get feature info

## További felhasználása

Raszteres adatok támogatott formátumai:

- GeoTIFF
- GTOPO30
- WorldImage
- ImageMosaic
- ArcGrid
- GDAL Image Formats
- Oracle Georaster
- ImagePyramid
- Image Mosaic JDBC
- Custom JDBC Acces for image data

Dolgozhatunk vektoros adatokkal. Támogatott formátumok:

- Shapefile
- Directory of spatial files
- GML
- VPF
- Pregeneralized features

#### Adatbázisok adatok támogatott formátumai:

- PostGIS
- H2
- ArcSDE
- DB2
- MySQL
- Oracle
- Microsoft SQL Server and SQL Azure
- Teradata